## การใช้งานเมนูการสร้างชาร์ต

ในหน้าเมนูบทเรียนคอมพิวเตอร์ช่วยสอน เมื่อนักศึกษาคลิกรายการ "**การสร้างชาร์ต**" จะ ปรากฏเมนูย่อย ดังแสดงในภาพที่ 6.48

การยกเลิกเมนูย่อย โดยใช้เมาส์คลิกบริเวณด้านนอกของเมนูย่อย

| <sup>บทเรียนคอมพิวเร<br/>การใช้โปรแกรมไมโ</sup>                                                                                        | <sup>ลอร์ช่วยสอน เรื่อง</sup><br>โครซอฟต์เอ็กเซล                                                                                   |
|----------------------------------------------------------------------------------------------------|----------------------------------------------------------------------------------------------------|
| <ol> <li>กวามรู้เบื้องดัน</li> <li>การป้อนข้อมูลแ</li> <li>การจัดรูปแบบข้.</li> <li>สูตรและฟังก์ชั่น</li> <li>การสร้างชาร์ต</li> </ol> | ขุดประสงค์การเรือนรู้<br>ส่วนประกอบของขาร์ด<br>ประเภทของขาร์ด<br>การสร้างขาร์ด<br>การแก้ไขประเภทของขาร์ด<br>การแก้ไขประเภทของขาร์ด |
| Conundacio                                                                                                    | แบบฝึกทัด<br>(จนการทำงาน)                                                                                                    |

ภาพที่ 6.48 ภาพแสดงเมนูย่อยของรายการ "การสร้างชาร์ต"

เมนูจุดประสงก์การเรียนรู้

เมื่อนักศึกษาคลิกเลือกเมนู "จุดประสงค์การเรียนรู้" จะปรากฏหน้าของจุดประสงค์ การเรียนรู้เรื่องการสร้างชาร์ต ดังแสดงในภาพที่ 6.49

| จูดประสงค์การเรียนรู้ เรื่อง การสร้างชาร์ต<br>1. บอกน้าที่ของล่านประกอบของราสฟล์<br>2. เอ็องประเทพของราสฟล์<br>3. เข้าพราสในรูปแบบต่างให้<br>4. เข้าพอ่านต่องที่ได้<br>5. เข้าพอ่านประกอบหลักของราสฟล์ |
|----------------------------------------------------------------------------------------------------|
| (กอัพมนนอก) (จะไปอก) (นอนีสมบุนแนอก) (จะการการการการการการการการการการการการการก                                                                                                    |

ภาพที่ 6.49 ภาพแสดงหน้าจุดประสงค์การเรียนรู้เรื่องการสร้างชาร์ต

```
เมื่อนักศึกษาอ่านข้อความจบแล้ว นักศึกษาสามารถเลือกกดปุ่มกลับเมนูหลัก ปุ่มกลับ
เมนูบทเรียน ปุ่มต่อไป หรือปุ่มจบการทำงาน
```

2. เมนูส่วนประกอบของชาร์ต

เมื่อนักศึกษาคลิกเลือกเมนู "ส่วนประกอบของชาร์ต" จะปรากฏหน้าส่วนประกอบของ ชาร์ต ดังแสดงในภาพที่ 6.50 จากนั้นให้นักศึกษาปฏิบัติตามคำแนะนำในบทเรียนคอมพิวเตอร์ ช่วยสอน เมื่อจบบทเรียนโปรแกรมจะกลับไปยังหน้าเมนูบทเรียนคอมพิวเตอร์ช่วยสอน

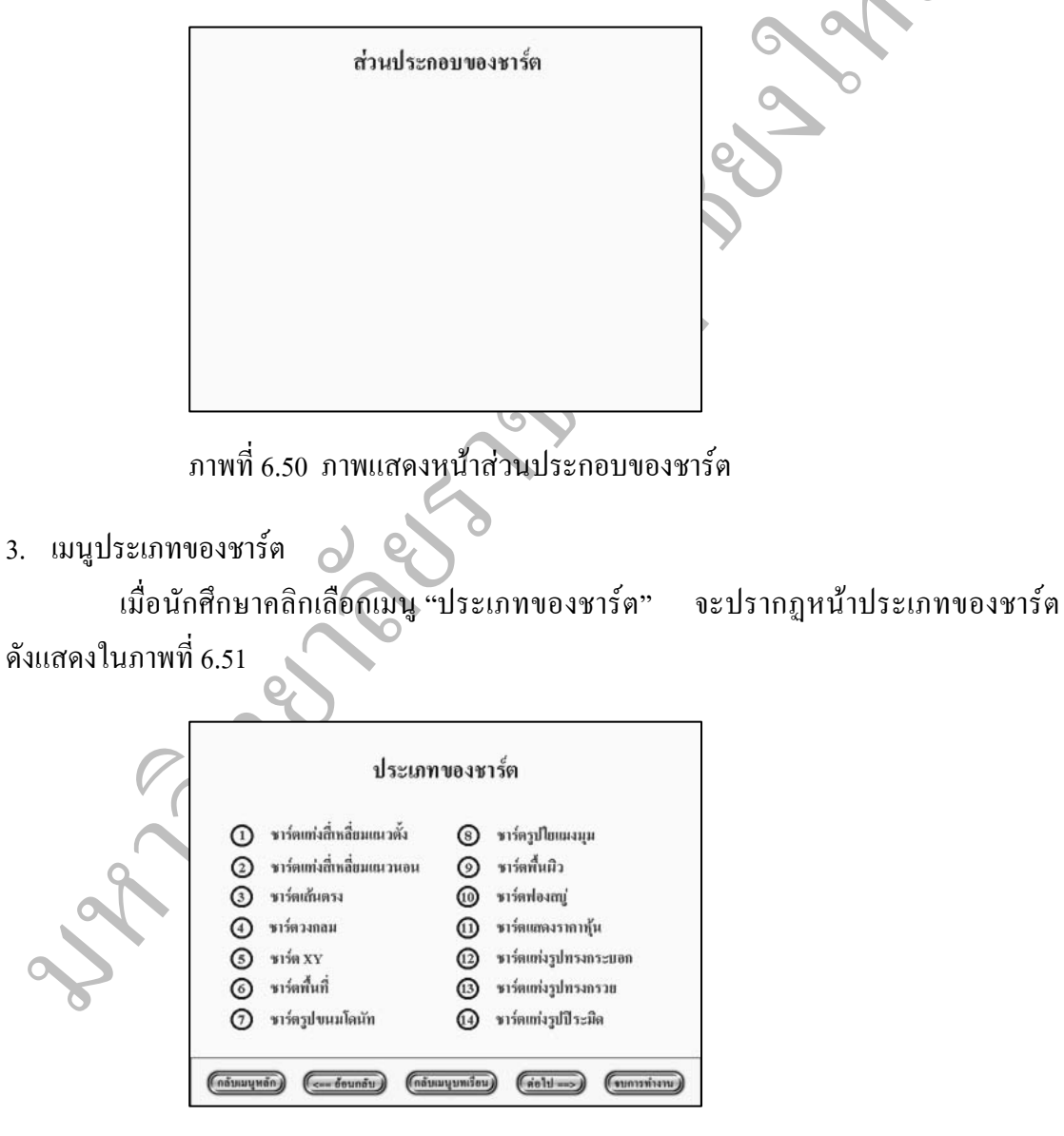

ภาพที่ 6.51 ภาพแสดงหน้าประเภทของชาร์ต

เมื่อนักศึกษาต้องการศึกษาเรื่องประเภทของชาร์ต ให้กดปุ่ม "1" ถึงปุ่ม "14" จากนั้น ปฏิบัติตามกำแนะนำในบทเรียนกอมพิวเตอร์ช่วยสอน เมื่อนักศึกษาเรียนบทเรียนจบแล้วนักศึกษาสามารถสามารถเลือกกคปุ่มกลับเมนูหลัก ปุ่มย้อนกลับ ปุ่มกลับเมนูบทเรียน ปุ่มต่อไป หรือปุ่มจบการทำงาน

4. เมนูการสร้างชาร์ต

เมื่อนักศึกษาคลิกเลือกเมนู "การสร้างชาร์ต" จะปรากฎหน้าการสร้างชาร์ต ดังแสดงใน ภาพที่ 6.52 จากนั้นให้นักศึกษาปฏิบัติตามคำแนะนำในบทเรียนคอมพิวเตอร์ช่วยสอน เมื่อจบ บทเรียนโปรแกรมจะกลับไปยังหน้าเมนูบทเรียนคอมพิวเตอร์ช่วยสอน

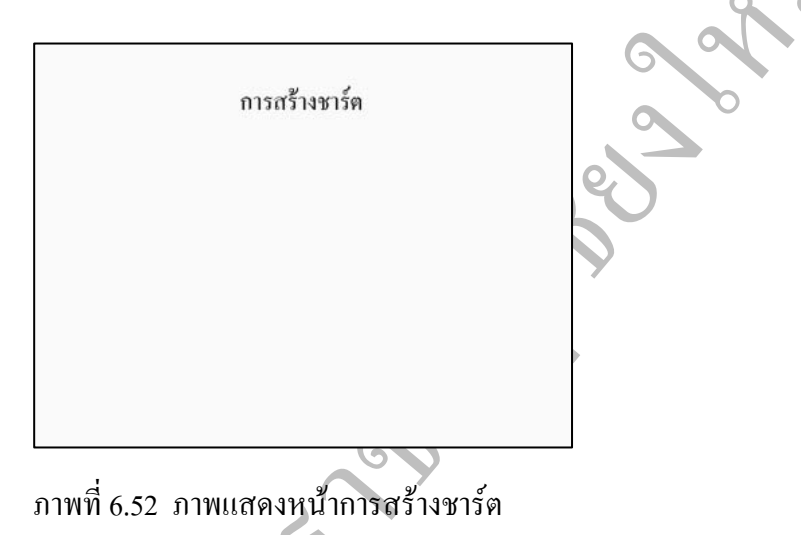

เมนูการแก้ไขประเภทของชาร์ต

เมื่อนักศึกษาคลิกเลือกเมนู "การแก้ไขประเภทของชาร์ต" จะปรากฎหน้าการแก้ไข ประเภทของชาร์ต ดังแสดงในภาพที่ 6.53 จากนั้นให้นักศึกษาปฏิบัติตามคำแนะนำในบทเรียน คอมพิวเตอร์ช่วยสอน เมื่อจบบทเรียนโปรแกรมจะกลับไปยังหน้าเมนูบทเรียนคอมพิวเตอร์ ช่วยสอน

| )                      |  |
|------------------------|--|
| การแก้ไขประเภทของชาร์ต |  |
|                        |  |
|                        |  |
|                        |  |
|                        |  |

ภาพที่ 6.53 ภาพแสดงหน้าการแก้ไขประเภทของชาร์ต

6. เมนูการแก้ไขกลุ่มข้อมูลที่ใช้สร้างชาร์ต

เมื่อนักศึกษาคลิกเลือกเมนู "การแก้ไขกลุ่มข้อมูลที่ใช้สร้างชาร์ต" จะปรากฎหน้า การแก้ไขกลุ่มข้อมูลที่ใช้สร้างชาร์ตดังแสดงในภาพที่ 6.54 จากนั้นให้นักศึกษาปฏิบัติตาม กำแนะนำในบทเรียนคอมพิวเตอร์ช่วยสอน เมื่อจบบทเรียนโปรแกรมจะกลับไปยังหน้าเมนู บทเรียนคอมพิวเตอร์ช่วยสอน

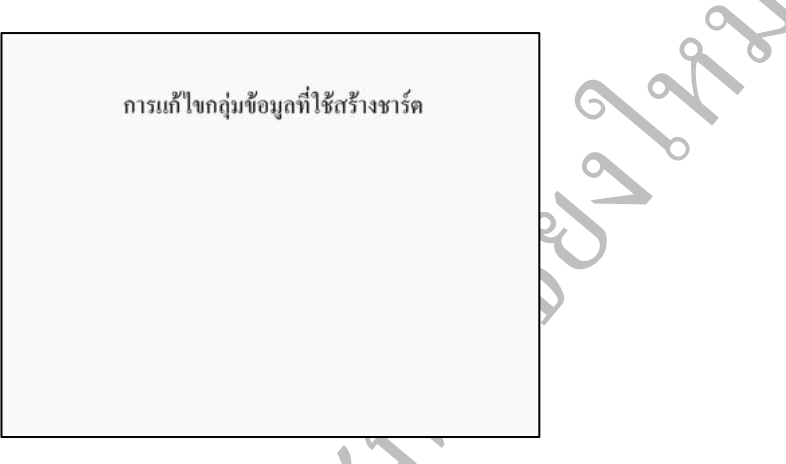

ภาพที่ 6.54 ภาพแสดงหน้าการแก้ไขกลุ่มข้อมูลที่ใช้สร้างชาร์ต

7. เมนูการแก้ไขส่วนประกอบหลักของชาร์ต

เมื่อนักศึกษาคลิกเลือกเมนู "การแก้ไขส่วนประกอบหลักของชาร์ต" จะปรากฎหน้า การแก้ไขส่วนประกอบหลักของชาร์ตดังแสดงในภาพที่ 6.55 จากนั้นให้นักศึกษาปฏิบัติตาม กำแนะนำในบทเรียนคอมพิวเตอร์ช่วยสอน เมื่อจบบทเรียนโปรแกรมจะกลับไปยังหน้าเมนู บทเรียนคอมพิวเตอร์ช่วยสอน

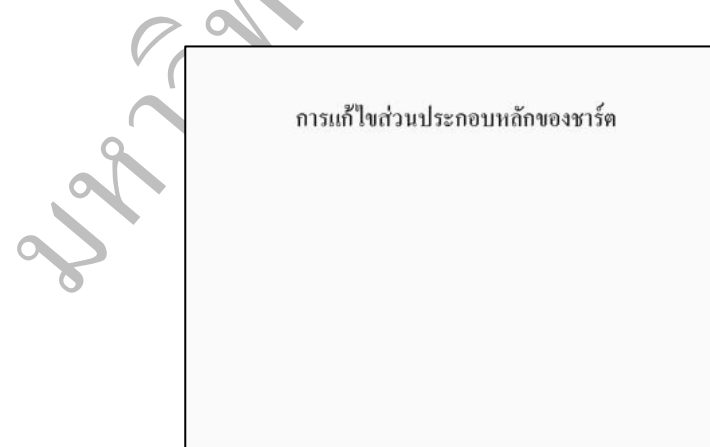

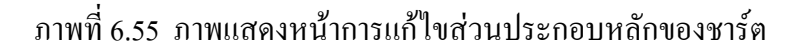

8. เมนูแบบฝึกหัด

เมื่อนักศึกษาคลิกเลือกเมนู "แบบฝึกหัด" จะปรากฎหน้าแบบฝึกหัดคังแสดงในภาพ ที่ 6.21 โดยแบบฝึกหัดเป็นการทดสอบว่าเข้าใจเนื้อหาในบทเรียนหรือไม่ แบบฝึกหัดจะมีจำนวน 10 ข้อ เมื่อนักศึกษาทำแบบฝึกหัดจบแล้วโปรแกรมจะสรุปว่านักศึกษาทำแบบฝึกหัดถูกกี่ข้อคิดเป็น กี่เปอร์เซนต์

นักศึกษาสามารถเลือกตอบข้อ ก, ข, ค หรือ ง หรือกดปุ่มกลับเมนูหลัก ปุ่มกลับเมนู บทเรียน ปุ่มยกเลิกการทำแบบฝึกหัด

ถ้านักศึกษาตอบคำถามถูก จะปรากฏหน้าแบบฝึกหัดเมื่อตอบคำถามถูก เมื่อนักศึกษา ต้องการทำข้อต่อไปให้กดปุ่มข้อต่อไปคังแสดงในภาพที่ 6.22

ถ้านักศึกษาตอบคำถามผิด จะปรากฎหน้าแบบฝึกหัดเมื่อตอบคำถามผิด ดังแสดงในภาพ ที่ 6.23

นักศึกษาสามารถกดปุ่มทำข้อเดิม ปุ่มทำข้อต่อไป ปุ่มศึกษาบทเรียน หรือปุ่มยกเลิก การทำแบบฝึกหัด

116